## Création de groupes de chats à l'attention des animateurs et enfants et jeunes

Groupes dans les églises & animateurs avec la FFN

### 1 – Objectifs

- Interagir sur certains sujets entre les jeunes de l'église, voir avec d'autres églises, sur les plateformes communautaires mobiles
- Interaction entre la responsable des départements MAE et catéchèse Enfants & Jeunes de la FFN et les animateurs.

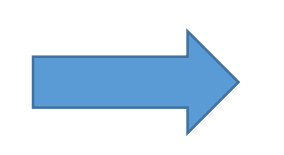

Choisir une plateforme communautaire de chats gratuite et permettant la création de groupes. Téléchargeable sur Android et IPhone

### 2- Choix et informations générales

- L'application WhatsApp Messenger a été choisie pour sa popularité.
- L'âge minimum pour accéder à ce service est 13 ans. Pour les plus jeunes le tuteur légal pourra donner une dérogation en téléchargeant lui-même l'application. Nous vous conseillons, pour les enfants qui n'ont pas encore de compte d'en informer les parents et d'obtenir leur accord avant d'inciter les enfants à télécharger l'application.
- Cette appli est disponible sur les systèmes suivants : Android, IPhone, Windows Phone et BlackBerry.
- L'inscription au service est gratuite et utilise le numéro de portable.
- Il synchronise automatiquement les contacts enregistrés sur le téléphone et utilisant déjà WhatsApp.

#### 3-Installation de l'application

Les captures écrans qui suivent sont éditées à partir d'Android.

Se rendre sur Play Store (Android) ou iTunes (iPhone), rechercher l'application WhatsApp Messenger et l'installer

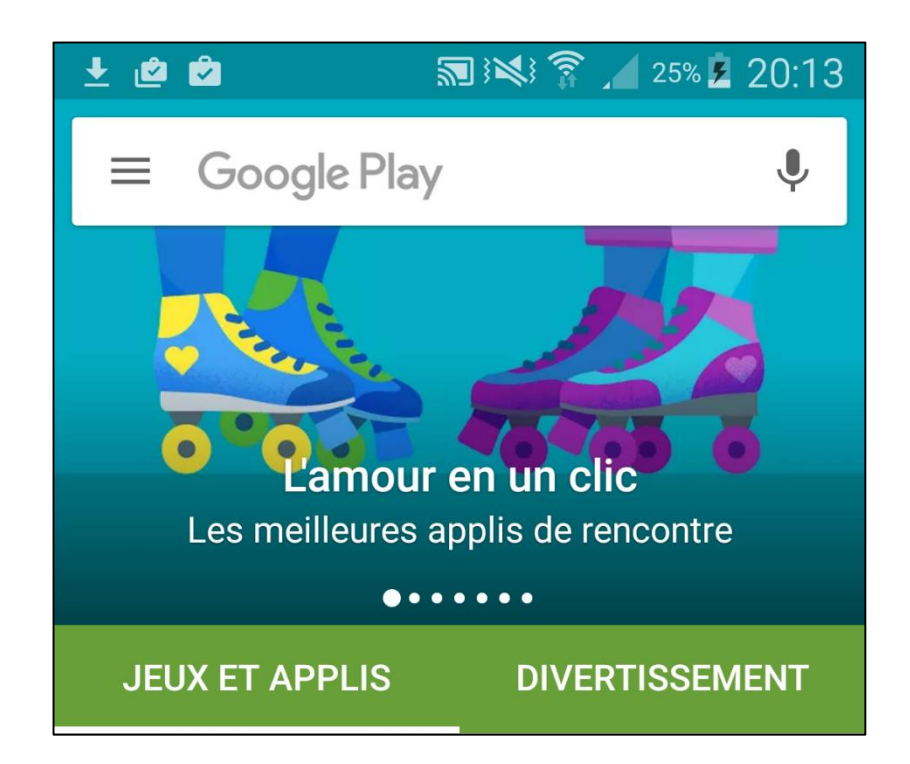

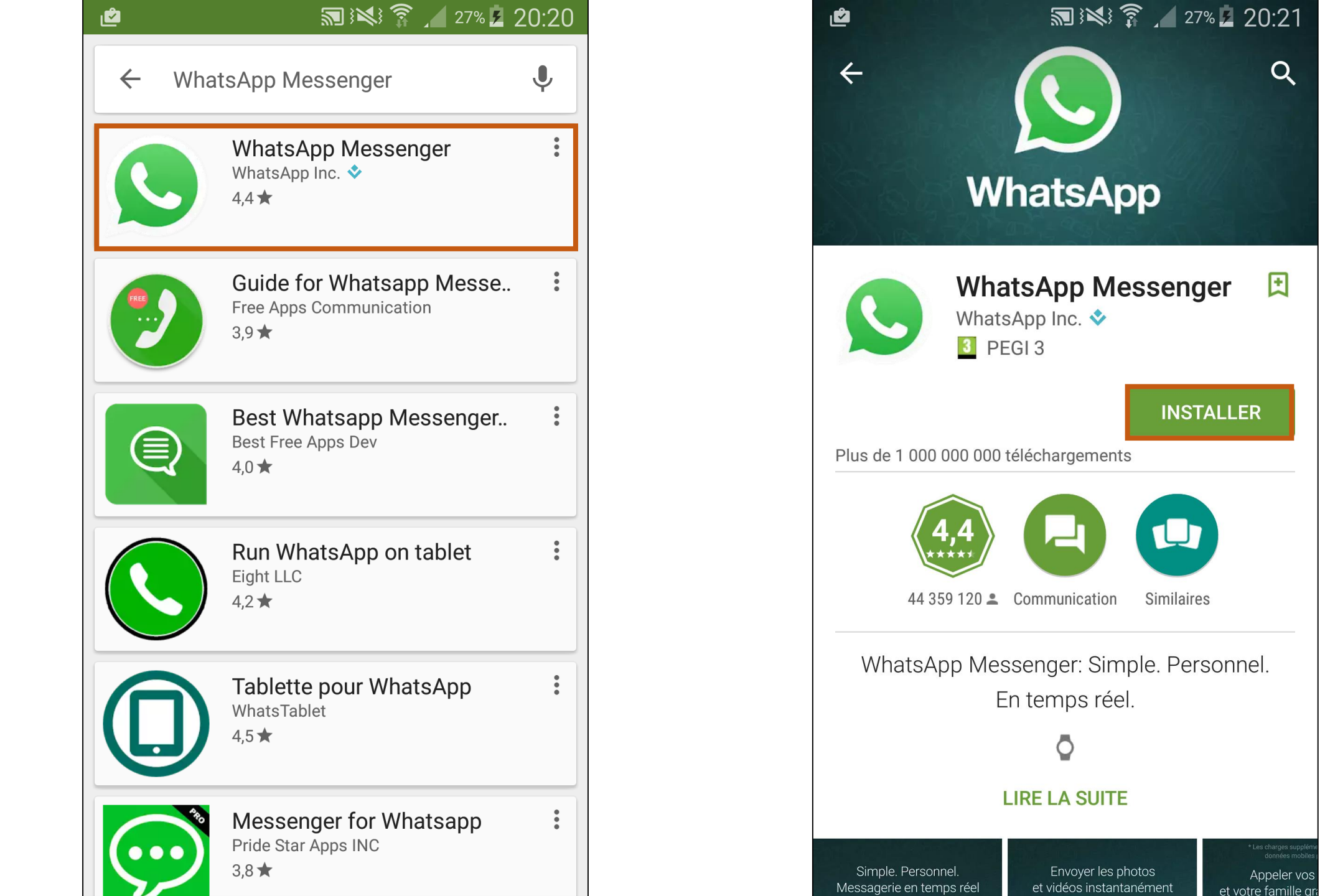

#### Accepter la demande de droits d'accès

|            |                                             | <b>ĩĩ</b> 279 | % <b>4</b> 20:2 |
|------------|---------------------------------------------|---------------|-----------------|
| 0          | WhatsApp Messenger                          |               |                 |
|            | doit avoir accès aux éléments<br>suivants : |               |                 |
| 3          | Historique de l'app<br>des applis           | oareil et     | ~               |
| 2          | Identité                                    |               | $\checkmark$    |
|            | Contacts                                    |               | ~               |
| •          | Position                                    |               | ~               |
| Þ          | SMS                                         |               | ~               |
|            | Photos/multimédi<br>fichiers                | a/            | ~               |
|            | Caméra                                      |               | $\checkmark$    |
| Ŷ          | Micro                                       |               | ~               |
|            | Information sur la                          |               |                 |
| Goog       | le Play                                     | ACCEPT        | TER             |
| оппрюл сто |                                             | priotoo       | Appeler         |

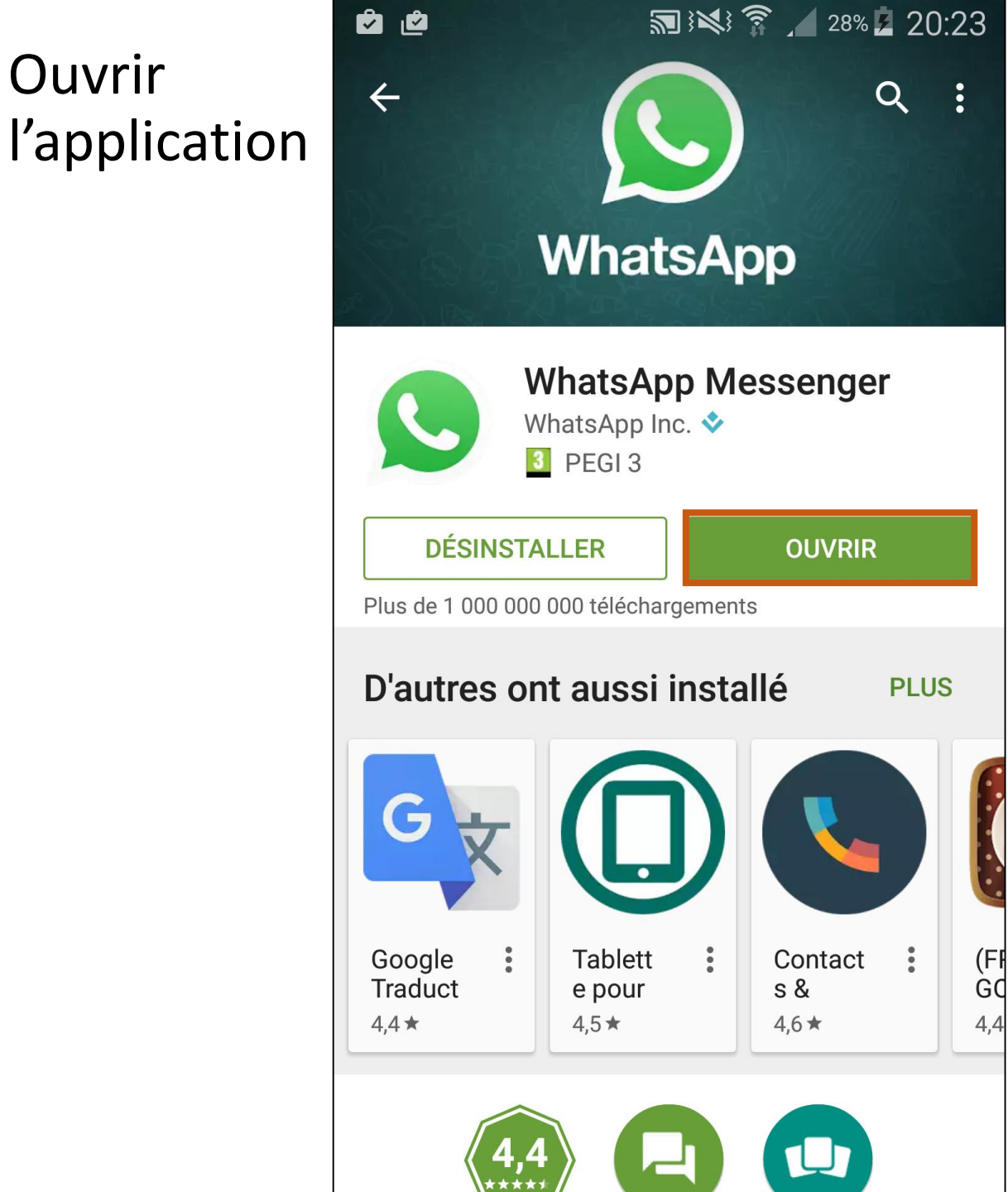

# 

Appuyez sur "Accepter et continuer" pour accepter les Conditions Générales d'Utilisation et la Politique de Confidentialité de WhatsApp.

Cliquer sur

ACCEPTER ET CONTINUER

#### **Bienvenue sur WhatsApp**

Ê

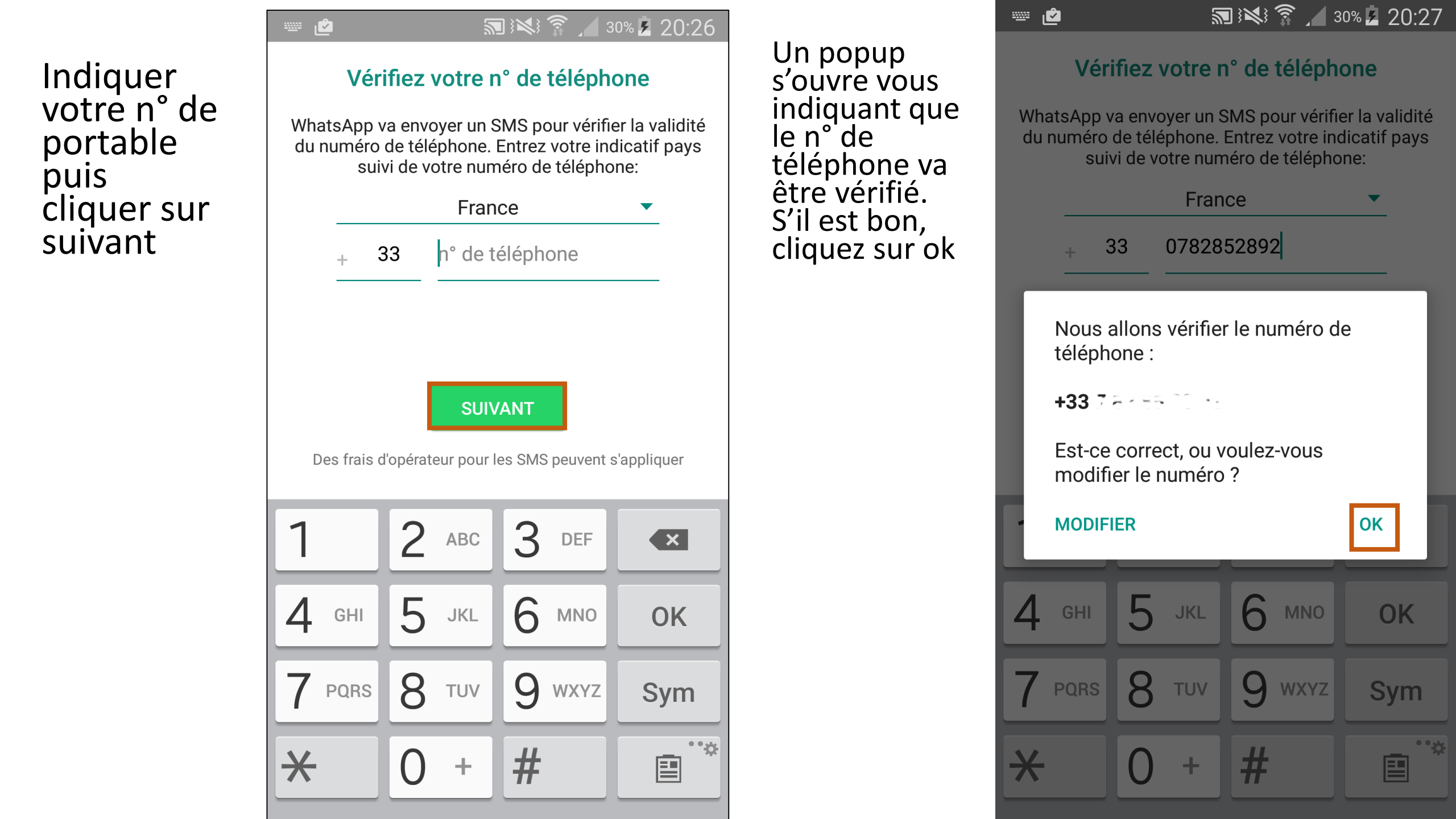

Ne faites rien, n'ouvrez pas le SMS que vous allez recevoir, l'identification devrait s'effectuer automatique ment

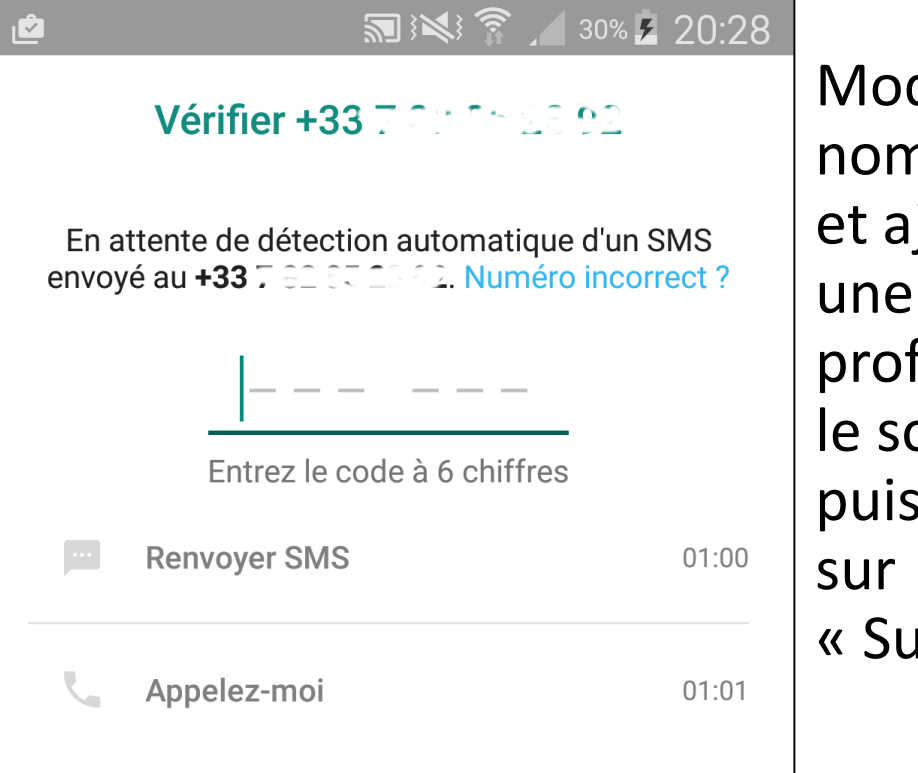

Modifiez le nom proposé et ajoutez une photo de profil si vous le souhaitez, puis cliquez sur « Suivant » 🖂 🖄

| Infos de profil                                                   |      |     |
|-------------------------------------------------------------------|------|-----|
| Veuillez saisir votre nom et une photo optio<br>pour votre profil | onne | lle |
| <b>U</b>                                                          | 24   |     |

SUIVANT

🔊 😻 🛜 🖌 30% 💈 20:28

Ľappli s'ouvre. Vous pouvez créer un nouveau groupe er cliquant sur un des deux boutons

|   | 🖻 🛛 🕅 🕅 🔊 🖍 🖻 21                                                                                   |       |   | 29     |   |
|---|----------------------------------------------------------------------------------------------------|-------|---|--------|---|
|   | WhatsApp                                                                                           |       | Q | E      | : |
|   | APPELS                                                                                             | DISC. | С | ONTACT | S |
|   |                                                                                                    |       |   |        |   |
|   |                                                                                                    |       |   |        |   |
| า |                                                                                                    |       |   |        |   |
| S |                                                                                                    |       |   |        |   |
|   | Pour envoyer un message aux<br>contacts qui ont WhatsApp, appuyez<br>sur 🖃 en haut de votre écran. |       |   |        |   |

Pour créer un nouveau groupe, cliquez sur « Nouveau groupe »

🔊 🕅 🕅 🛜 🖌 30% 🖪 20:29 💌 🖄 WhatsApp Nouveau groupe Nouvelle diffusion **APPELS** WhatsApp Web Messages importants Statut Paramètres Pour envoyer un message aux

contacts qui ont WhatsApp, appuyez sur 🖃 en haut de votre écran.

Sélectionnez les contacts que vous souhaitez ajouter au groupe.

Puis appuyer sur la flèche

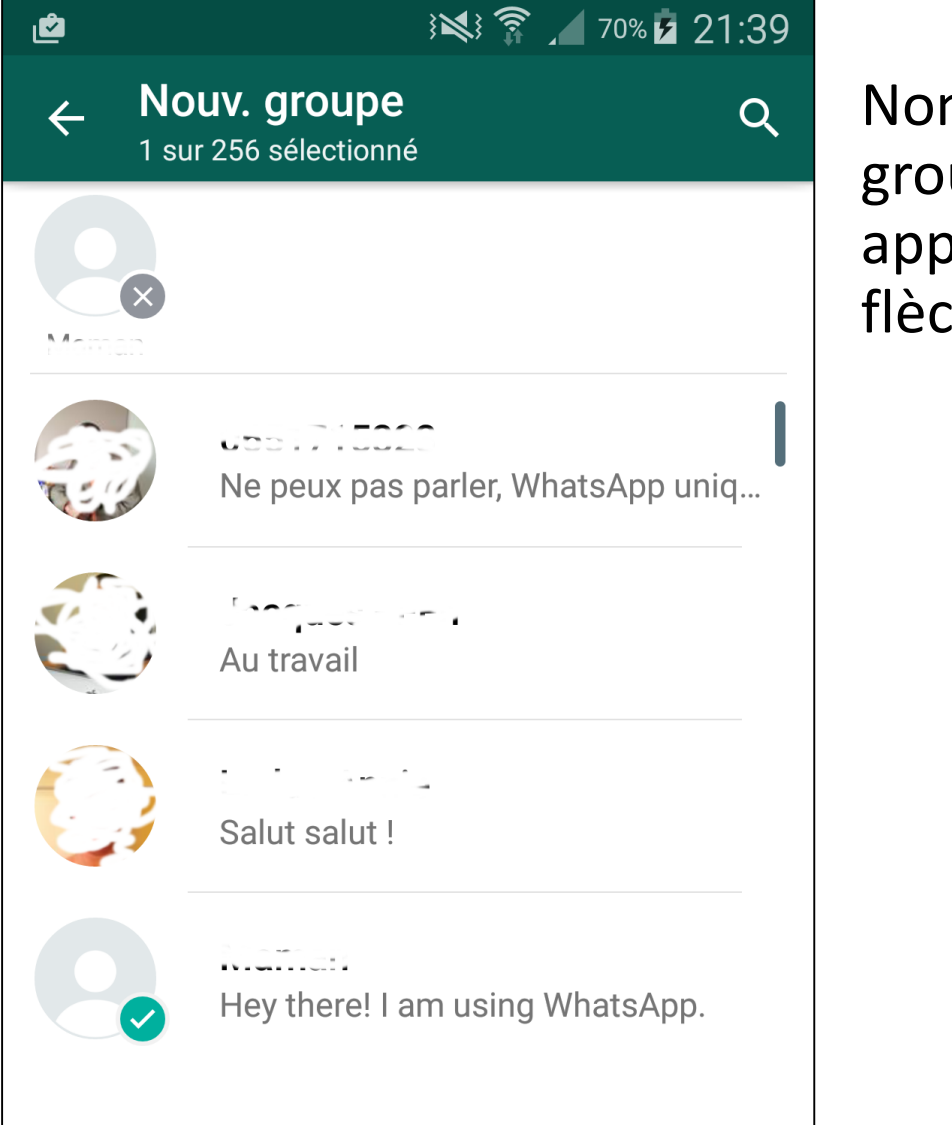

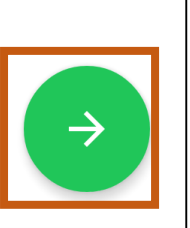

Nommez votre groupe puis appuyez sur la flèche

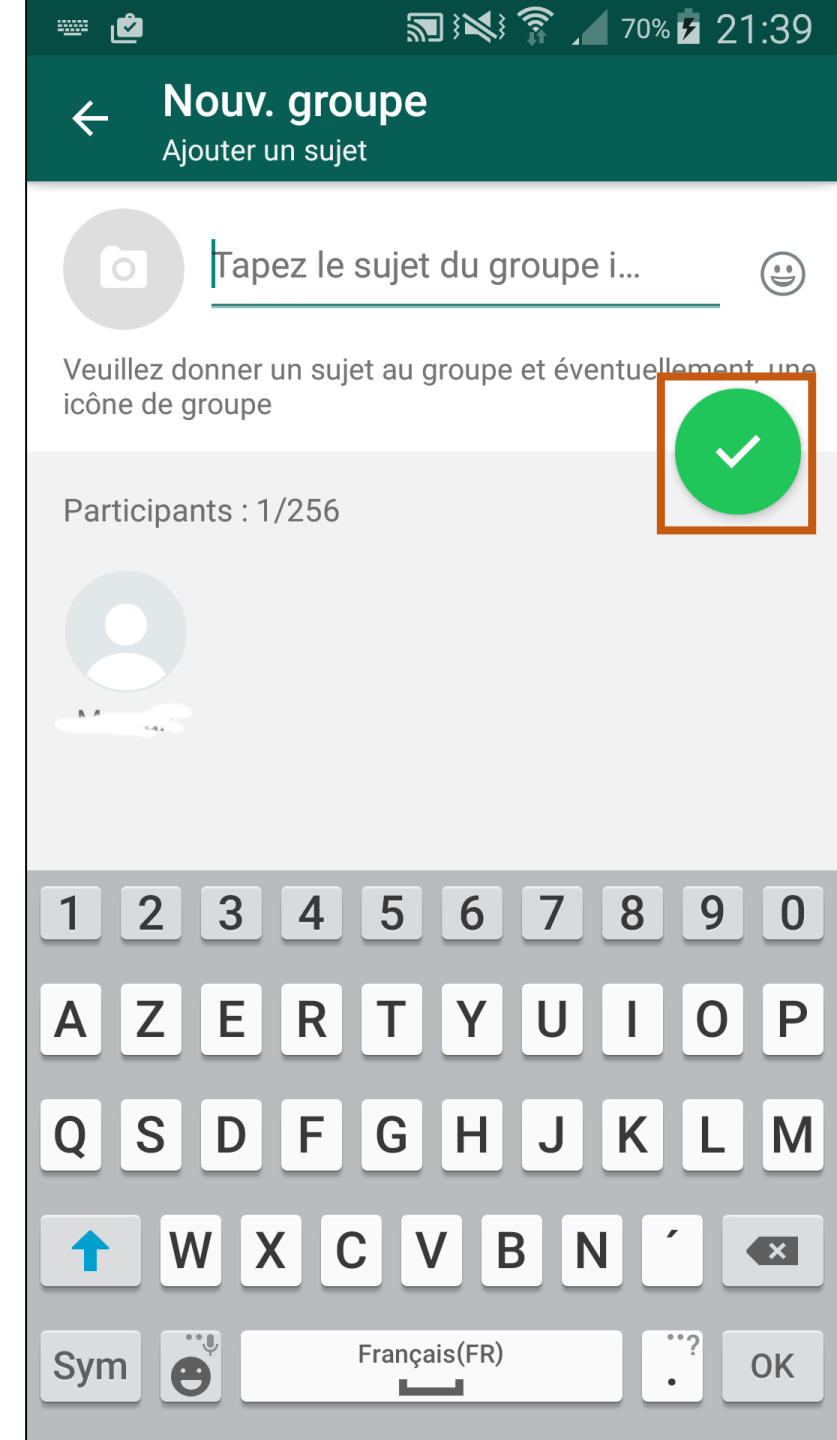

Votre groupe est créé.

Pour envoyez un message sélectionnez-le et bonne discussion 🙂 !

Pour en savoir plus allez sur le site de l'appli : <u>https://www.whatsapp.com</u>

Autre site, sur une ancienne version de l'appli mais plein de bons conseils : <u>http://fr.wikihow.com/utilis</u> <u>er-WhatsApp</u>

|                  | ᠗] } ≫ ネ ネ ◢ ノ0% ਯ 21:40 |              |         |
|------------------|--------------------------|--------------|---------|
| WhatsApp         |                          | Q            |         |
| APPELS           | DISC.                    | CON          | ITACTS  |
| Test<br>Vous av  | /ez créé le grou         | ipe "Test'   | 21:39   |
| Maintenez appuyé | e une discussion p       | our plus d'o | options |
|                  |                          |              |         |
|                  |                          |              |         |
|                  |                          |              |         |
|                  |                          |              |         |
|                  |                          |              |         |
|                  |                          |              |         |
|                  |                          |              |         |
|                  |                          |              |         |
|                  |                          |              |         |

| ۷        | ន៍                                                                                                    | <b>.</b> ?? : <b>*</b>                                  | 70% 🖻 21:40                           |
|----------|----------------------------------------------------------------------------------------------------|---------------------------------------------------------|---------------------------------------|
| <b>(</b> | Test<br>Vous                                                                                                    |                                                         | <b>&gt;</b> :                         |
|          | AUJOI                                                                                                    | JRD'HUI                                                 |                                       |
|          | Les messages que voi<br>sont désormais protége<br>bout en bout. Appuyez                                                                                                    | us envoyez dan<br>és avec le chiffi<br>pour plus d'info | s ce groupe<br>ement de<br>ormations. |
|          | Vous avez créé                                                                                                    | le groupe "Tes                                          | t") ② \$                              |
|          |                                                                                                    |                                                         |                                       |
|          |                                                                                                    |                                                         |                                       |
|          |                                                                                                    |                                                         |                                       |
| R        |                                                                                                    |                                                         |                                       |
|          |                                                                                                    |                                                         |                                       |
|          |                                                                                                    |                                                         |                                       |
|          | Contraction of the second second seco | 00 - 03:28                                              | •                                     |
| 0.00     | - ALISSON                                                                                                    | 100 1000                                                |                                       |